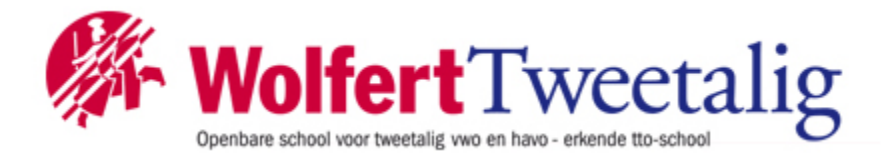

Go to the following URL to setup access to Google Drive.

http://autostore.ads.intra.wolfert.nl/NSi.AutoStore.GoogleDocsWebAuthorization/Default.aspx

| AUTOSTORE GOOGLE DOCS AUTHORIZATION                                       |  |  |
|---------------------------------------------------------------------------|--|--|
| Use this page to allow AutoStore to access your Google Drive.             |  |  |
| Below are the steps you should follow:                                    |  |  |
| 1. Click on Start Now button to start the process.                        |  |  |
| 2. Complete Google Authorization process.                                 |  |  |
| 3. Copy the Authorization Code and paste into Authorization Code textbox. |  |  |
| 4. Click on Submit button<br>Start Now                                    |  |  |
|                                                                           |  |  |
|                                                                           |  |  |
|                                                                           |  |  |
|                                                                           |  |  |

Make sure your are logged in with the correct user inlog code, check the top right corner of the page (1)

A screen will appear asking for permission to allow access to your drive:

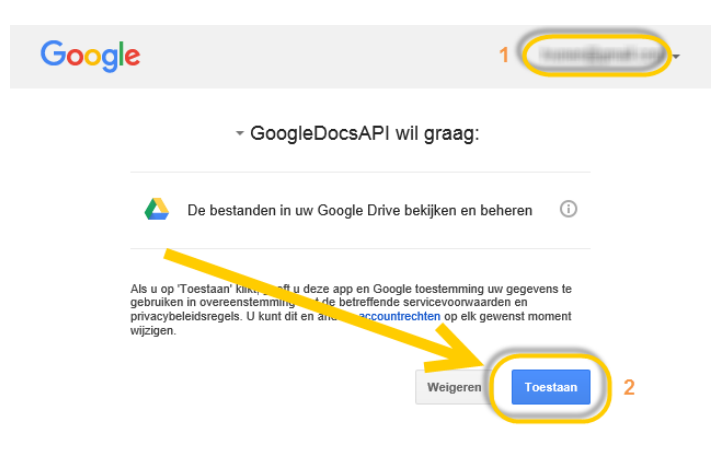

Click allow

Copy the code that appears on the screen and then close this window

Kopieer deze code, schakel over naar uw applicatie en plak de code daar: 1234abcdefg\_\_1234qwertyQwerty1234GnHtUlbfOO\_p

Paste the code in the window and click submit:

| AUTOSTORE GOOGLE DOCS AUTHORIZATION                                                       |
|-------------------------------------------------------------------------------------------|
| Home                                                                                      |
| Use this page to allow AutoStore to access your Google Drive.                             |
| Below are the steps you should follow:                                                    |
| 1. Click on Start Now button to start the process.                                        |
| 2. Complete Google Authorization process.                                                 |
| 3. Copy the Authorization Code and paste into Authorization Code textbox.                 |
| 4. Click on Submit button.<br>Obtained OAuth Colle: 34qwertyQwerty1234GnHtUlbfOO_p Submit |

Once you see this message, you can now scan documents to your google account:

|      | AUTOSTORE GOOGLE DOCS AUTHORIZATION                           |
|------|---------------------------------------------------------------|
| Home | account has been registered to AutoStore System successfully. |
|      |                                                               |
|      |                                                               |